# **HVCC Meal Plans Sign Up Walkthrough**

Bring up our <u>HVCC Meal Plan Portal</u> in a web browser.

Link is found at PrimeBusinessDining.com/HVCC or scan the code to the right.

Note: this will redirect you to a VolanteCloud URL, this is our secure Café Point of Sale Partner

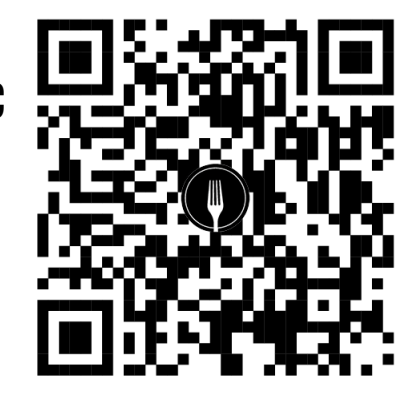

This will bring up the login screen to the right. Existing users can log in.

**New Users:** click the sign up button below. It will prompt you to enter:

## Account ID which is your H# at HVCC.

This can be found on your class schedule and Through "MYHVCC" website and app.

## Format must be: "H00123456"

The letter "H" followed by 00 and your 6 digit Number.

### This must be exact so that your badge reads correctly.

An error message will show up on the top of your screen if it does not match our Student Database. If you continue to have trouble, please reach out to <u>JonS@mazzonehospitality.com</u>.

#### Enter an email, this must be your @hvcc.edu one.

Then create an alphanumeric password (can not contain special characters like %\$#!@,) Example: "1H2V3C4C" would be a strong password.

Review terms and conditions and check the box, then finalize sign up by hitting the blue "Sign Up" button. You should receive confirmation and be prompted to sign in using your new credentials.

### See Next Page for Direction to Load and Check Balances and Transactions.

| Hudson<br>& Valley<br>Community<br>Conteger |                                  |              |       |
|---------------------------------------------|----------------------------------|--------------|-------|
| Login                                       |                                  |              |       |
| Account ID:                                 |                                  |              |       |
| 11223344                                    |                                  |              |       |
| Password:                                   |                                  |              |       |
| •••••                                       |                                  |              | Ø     |
|                                             |                                  | Forgot passv | vord? |
|                                             | Log in                           |              |       |
|                                             |                                  |              |       |
|                                             | Don't have an account?           |              |       |
|                                             | Sign up                          |              |       |
| First tim                                   | e visitor? Click here for more i | nformation   |       |

## **HVCC** Meal Plans Sign Up Walkthrough

### Adding funds to your meal plan is easy.

Sign in to the Meal Plan Portal. Click Reload at the top of the screen.

#### All first time users must do a one-time load from a debit or credit card

You can opt to save this payment method in the Volante System. This is optional.

If you save the payment method, it will allow you to use Auto load,.

Autoload authorizes our system to further debit your payment method whenever your balance drops below a threshold you set.

This can be convenient for parents who want to ensure their student always has funds available for food but want to pay as they go.

On the "Wallet" screen you can see your record of each purchase and all Meal Plan funding credits.

| Recent Ir | ransactions  |                      |                   |           |          |
|-----------|--------------|----------------------|-------------------|-----------|----------|
| Accounts  |              | Start Date           | End Date          |           |          |
| All Acco  | ounts        | V 2024-12-22         | → 2025-01-21      | 🗎 Print   | Export   |
|           |              |                      |                   |           |          |
|           | Date         | Location             | Accounts          |           | Amount   |
|           | bute         | Location             | recounts          |           | Anounc   |
| 0         | Jan 21, 2025 | Primary              | Student Declining | Meal Plan | +\$1.00  |
|           |              |                      |                   |           |          |
| С         | Jan 20, 2025 | Account Update       | Student Declining | Meal Plan | +\$25.00 |
| 0         | lan 19, 2025 | 42506-CafeSiekTerm01 | Student Declining | Meal Plan | -\$0.01  |
| ~         | ,            | 12000 00100101101101 | oradion 0 commis  |           | 4010 1   |
| Ø         | Jan 19, 2025 | Account Update       | Student Declining | Meal Plan | -\$5.00  |

### Scan the QR Code Below to access our Meal Plan Portal.

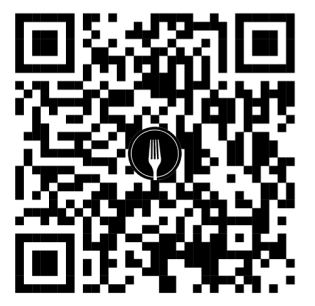

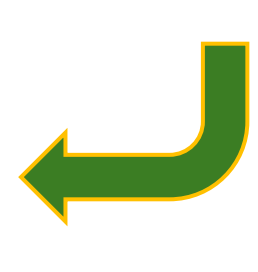

| Hudson<br>Valley<br>Community<br>College   | Wallet | Reload |  |  |  |
|--------------------------------------------|--------|--------|--|--|--|
| Welcome, Jon Simmons.                      |        |        |  |  |  |
| ໂຫມ] View Badge                            |        |        |  |  |  |
| Accounts                                   |        |        |  |  |  |
| ID: A20000202<br>Student Declining Meal Pl | an     |        |  |  |  |
| Balance<br><b>\$43.53</b>                  |        |        |  |  |  |
| Load Accoun                                | t      |        |  |  |  |
| < Autoload Student Declining Meal Plan     |        |        |  |  |  |

| Autoloa      | ad Enabled             |   |
|--------------|------------------------|---|
| Load Am      | ount:                  |   |
| \$ 25        |                        |   |
| When ba      | alance drops to:       |   |
| \$ 10        |                        |   |
|              |                        |   |
| Payment Met  | hod                    |   |
| **           | ** **** **** 4387      | ۲ |
| I agree with | the Terms & Conditions |   |

### **Further Questions? Reach out to** JonS@mazzonehospitality.com